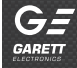

www.garett.pl

# SmartWatch Garett Strong

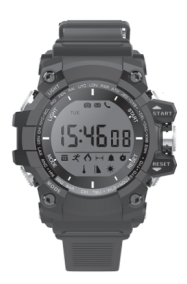

Instrukcja obsługi

Przed użyciem należy zapoznać się z treścią instrukcji obsługi. W zależności od danej partii Smartwatcha, niektóre funkcje mogą się różnić z funkcjami opisanymi w instrukcji.

Ten sprzęt łączy się głównie ze smartfonem przez połączenie Bluetooth. Najpiere w telefonie komórkowym musisz pobrać aplikację "FundoBracelet", a następnie włączyć Bluetooth w zegarku i telefonie komórkowym. Po pomyślnym połączeniu, możesz zsynchronizować datę i głódziew telefonie, możesz również zsynchronizować date w zegarku z aplikacją w telefonie komórkowym. Szczegóły dotyczące połączenia bluetooth znajdują się w punkcie 4 poniżej.

Nasza firma zastrzega sobie prawo do modyfikacji zawartości instrukcji bez uprzedzenia.

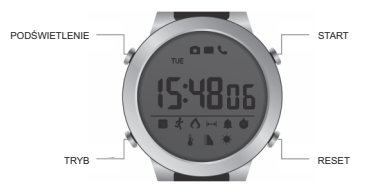

#### 1. Przyciski Funkcyjne

#### 2. Włączanie/wyłączanie

Włączanie: Naciśnij razem przyciski B i C przez 3 sek.

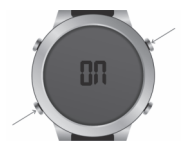

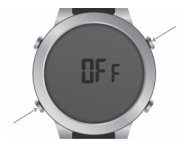

#### 3. Tryby Funkcyjne

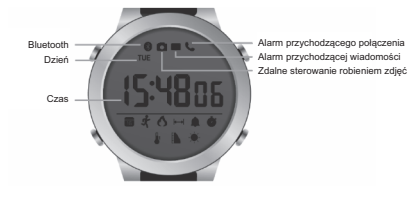

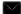

#### Alarm wiadomości przychodzącej

Połącz zegarek i telefon komórkowy przez Bluetooth i włącz powiadomienia w sekcji "More" ("Więcej") aplikacji. Gdy telefon komórkowy otrzyma wiadomość przychodzącą, do zegarka wysłane zostanie powiadomienie z dźwiękiem i migającą ikoną.

Wyłączanie: Naciśnij razem przyciski B i C przez 3 sek.

### L

#### Alarm rozmowy przychodzącej

Połącz zegarek i telefon komórkowy przez Bluetooth i włącz powiadomienia w sekcji "More" ("Więcej") aplikacji. Gdy telefon komórkowy otrzyma przychodzące połączenie, do zegarka zostanie wysłane powiadomienie z dźwiękiem i migającą ikoną.

### o

#### Zdalne wykonywanie zdjęć

Połącz zegarek i telefon komórkowy przez Bluetooth i włącz kamerę telefonu komórkowego w sekcji "More" ("Więcej") aplikacji. Krótko naciśnij razem przyciski B i C (przyciski MODE + START), aby zdalnie wykonać zdjęcie.

#### Ręczne ustawianie czasu

W trybie wyświetlania czasu naciśnij i przytrzymaj przez 3 sekundy przycisk D, aby wprowadźći ustawienie czasu, a następnie aby ustawić czas naciśnij przycisk A i C. Aby przełączyć krótko naciśnij przycisk D. Aby zapisać ustawienia i wyjść, krótko naciśnij przycisk B.

#### Podświetlenie wyświetlacza

Naciśnij przycisk Á w dowolnym trybie, aby włączyć podświetlenie przez 3 sekundy (częste użycie podświetlenia, zwiększy zużycie energii).

Aby przelączać tryby, naciśnij przycisk B, kolejność trybów jest następująca: 1. Tryb wyświetlania daty; 2. Tryb wyświetlania krokomierza; 3. Tryb wyświetlania spałonych kalorii i przebytego dystansu; 4. Tryb ekranu alarmu; 5. Tryb stopera; 6. Tryb wyświetlania temperatury; 7. Tryb wyświetlania ciśnienia barometrycznego ;8. Tryb wyświetlania indeksu w ultrafiolecie.

#### Tryb wyświetlania

W trybie wyświetlania daty naciśnij i przytrzymaj przez 3 sekundy przycisk D, aby wprowadzić ustawienie daty, a następnie aby ustawić cyfry naciśni krótko przycisk Ai C. Naciśnij krótko A, aby odjąć \*1\*, naciśnij krótko C aby dodać \*1\*, naciśnij krótko przycisk D, aby przełączyć, a następnie naciśnij przycisk B, aby wyjść z trybu daty.

#### Tryb wyświetlania alarmu

Nácisfníj przycisk D przez 3 sekundy aby ustawić alarm, a następnie nacisfnij przycisk A i C, aby włączyć/wyłączyć, dźwięk przy włączaniu, nacisfnij przycisk D aby przełączyć i przycisk B, aby zapisać ustawienie alarmu. Gdy nadchodzi czas czas alarmu, aby przypomnieć użytkowników imiga ikona alarmu i rozlega się dźwięk. Nacisfnij dowolny przycisk aby wyłączyć alarm.

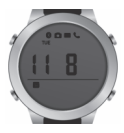

Tryb wyświetlania krokomierza

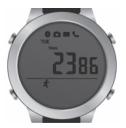

Tryb wyświetlania spalania kalorii

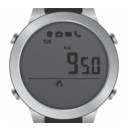

Tryb stopera

Po wejściu w tryb stopera naciśnij przycisk C, aby uruchomić lub zatrzymać stoper.

Resetowanie danych: krótkie naciśnięcie przycisku D w stanie zatrzymania powoduje resetowanie danych.

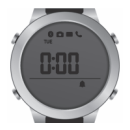

Tryb wyświetlania przebytej odległości

W trybie wyświetlania pieszej odległości naciśnij przycisk C aby przełączać się między kilometrami i milami (standardowo kilometry)

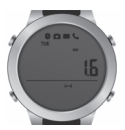

Tryb wyświetlania temperatury

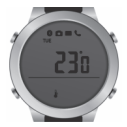

Tryb wyświetlania ciśnienia barometrycznego i wysokości Naciśnij przycisk C, aby przełączać się pomiędzy wyświetlaniem w Pa i m (standardowo Pa)

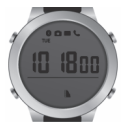

Tryb wyświetlania indeksu w ultrafiolecie

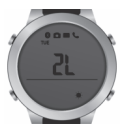

#### 4. Włączanie / wyłączanie połączenia Bluetooth

Naciśnij przycisk A przez 3 sekundy, ikona połączenia Bluetooth miga, co conacca, że 8 bluetooth zegrafka jest włączony i gotowy. Jeśli ikona ciągle świeci, oznacza to, że połączenie Bluetooth jest w porządku. Jeśli połączenie Bluetooth między telefonem komórkowym a zegarkiem ulegnie rożłączeniu i nie zostanie wznowione w ciągu 30 minut, Bluetooth zostanie automatycznie wyłączony. Aby ponownie włączyć funkcję Bluetooth, naciśnij i przytrzymaj przycisk Aprzez 3 sekundy.

#### 5. Pobieranie aplikacji Fundo Bracelet na smartfona

Metoda 1: Żeskanuj kod qr skanerem w telefonie komórkowy i pobierz aplikację (kod qr znajduje się poniżej)

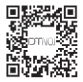

Metoda 1: Pobierz i zainstaluj ze sklepu Googleplay lub Appstore aplikacje Fundo Bracelet

Po zakończeniu instalacji pojawi się ikona jak pokazano na rysunku:

## 6. Logowanie sie do Konta FundoBracelet

Aby załogować się przy użyciu swojego konta e-mail korzystając z funkcji "Visitors Login" ("Login Użytkowników") lub kont zewnętrznych, takich jak QQ i wechat, w interfejsie "My" ("Moje") kliknij przycisk "Login", lub kliknij przycisk "Register" ("Rejestracja").

#### 7. Łączenie i powiązanie zegarka

Aby połączyć zegarek korzystając z aplikacji, włącz Bluetooth w telefonie i w zegarku. Po zalogowaniu się w aplikacji, aby powiązać zegarek, kliknij "Bluetooth connection" ("Połączenie Bluetooth")  $\rightarrow$  kliknij "SEARCHING" ("WYSZUKIWANIE")  $\rightarrow$  wybierz "Garett Strong".

#### 8. Aktualizacja wersji oprogramowania zegarka

Zegarek i aplikacja "FundoBracelet" są w stanie połączenia Bluetooth. Kliknij "stała aktualizacja" w interfejsie "Me" ("Moje"), możesz wtedy zaktualizować oprogramowanie zegarka.

#### 9. Opis funkcjonalny aplikacji Fundo Bracelet

Po pomyślnym połączeniu zegarka z telefonem komórkowym możesz sprawdzić więcej funkcji w aplikacji :

- Znajdowanie zegarka ;
- Inteligentna synchronizacja danych sportowych w zegarku i w aplikacji;
- Inteligentna synchronizacja danych wysokości i ciśnienia atmosferycznego w zegarku i w aplikacji;
- Inteligentna synchronizacja danych indeksu ultrafioletu i temperatury w zegarku i w aplikacji;
- Inteligentna synchronizacja czasu, daty i alarmu oraz przypominacza w zegarku i w aplikacji;
- Powiadamianie o połączeniach przychodzących, krótkich wiadomościach, wiadomościach QQ, wiadomościach WeChat, Facebook, messenger, WhatsApp, Twitter, Instagram i LinkedIn;
- Używanie telefonu do robienia zdjęć za pomocą zdalnego sterowania ;
- Zegarek z funkcją pamięci danych, 30-dniowe zapisywanie danych o zdrowiu;
- Udostępnianie danych z ćwiczeń z przyjaciółmi przez WeChat i QQ.

#### 10. Wymiana baterii

Gdy na zegarku pojawi się wskaźnik o niskim stanie baterii zaleca się wymianę baterii w ciągu 15 dni. Odkręć śrubokrętem cztery śruby z tyłu zegarka, wyjmij starą baterię i zainstaluj nową baterię. Zwróć uwagę na polaryzację baterii, śruby blokujące.

#### Powiadomienia

1. Obsługuje urządzenia Bluetooth 4.0 i Android 4.3 lub iOS 7.0 i wyżej;

 Jeśli logowanie się nie powiodło, spróbuj różnych sposobów logowania się, na przykład konta QQ, wechat i konta e-mail, jednocześnie sprawdź, czy nie ma jakichś anomalii sieciowych.

#### 3. Połączenie Bluetooth:

A) Upewnij się, że Bluetooth telefonu komórkowego i zegarka są włączone, Jeśli ikona połączenia Bluetooth miga, Bluetooth jest włączony i jest gotowy. Jeśli ikona ciągle świeci, oznacza to, że połączenie Bluetooth jest w porządku. Jeśli brak jest ikony Bluetooth, Bluetooth jest wyłączony.

 B) Podczas wyszukiwania Bluetooth sprawdź, czy zegarek nie był powiązany przez inne konto;

C) Podczas wyszukiwania Bluetooth sprawdź, czy zegarek i telefon komórkowy są w pobliżu.

 Jeśli zegarek nie odbiera powiadomienia, upewnij się, że jesteś zalogowany w aplikacji, a funkcja powiadamiania wiadomości jest włączona;

 Jeśli dane ćwiczeń i uśpienia nie są synchronizowane z aplikacją, spróbuj odłączyć Bluetooth i połączyć się ponownie za pośrednictwem aplikacji;

6. Gdy połączenie Bluetooth jest nieprawidłowe i nie można wejść do aplikacji. Spróbuj wejść do aplikacji zarządzającej telefonem komórkowym i wyczyścić dane z pamięci podręcznej aplikacji.

7. Jeśli połączenie Bluetooth zegarka i telefonu komórkowego często są rozłączane automałycznie. Sprawdź, czy telefon jest wyposażony w oprogramowanie, które czyski program w tie i czyski aplikację z błędu. Aby upewnić się, że aplikacja może działać stabilnie w tle, musisz "zablokować" aplikację w telefonie lub rozładować oprogramowanie sprzętowe.

 Jeśli jeden zegarek był powiązany z jednym kontem, nie może być powiązany z innym kontem, chyba że nie jest powiązany z bieżącym kontem; 9. W przypadku likwidowania powiązania Bluetooth zegarka i telefonu komórkowego musi być włączony.

10. Jeśli likwidujesz powiążanie żegarka z bieżącym kontem w systemie iOS 9 powyżej, kilknij "ubilidnig device" ("odłączanie urządzenia"), pojawi się powiadomienie, kilknij "settings" ("ustawienia"), aby odłączyć zegarek przez ustawienie Bluetooth, jeśli likwidujesz powiązanie zegarka w systemie IOS 10 powyżej, kilknij opcję "unbinding device" ("odłączanie urządzenia"), musisz ręcznie odłączyć zegarek w ustawieniach Bluetooth.

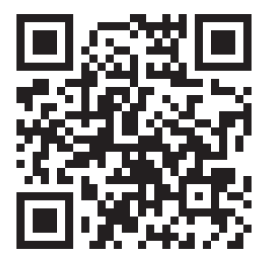

## www.garett.pl

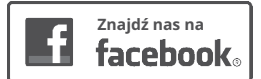

## facebook.com/garettpl